## INTER-OFFICE CORRESPONDENCE Los Angeles Unified School District

TO: Middle and High School Principals

**DATE:** March 25, 2011

FROM:

John Deasy, Superintendent-Elect

# SUBJECT: A-G METRICS V On June 14, 2005, the LAUSD Board

On June 14, 2005, the LAUSD Board of Education approved a resolution committing the District to becoming one of the best urban school districts in the nation, by requiring a rigorous high school curriculum, beginning with the UC/CSU A-G requirements, a 15-course sequence in seven academic areas. The Board noted that "the A-G course sequence is a rigorous life readiness curriculum that does not guarantee college admission but rather allows students the choice to pursue post-secondary education, vocation/career-technical education, a career, and other career options and has been shown to close the Achievement Gap, increase high school graduation, and reduce drop-out rates."

The Board determined as an overarching goal in the A-G Resolution that LAUSD will be "committed to eliminating the Achievement Gap among all of its students." District Bulletin 2513.1 – Enrolling Students in A-G further clarified the purpose of this resolution stating that "the A-G Resolution was approved to create equity through the implementation of the A-G course sequence as part of the high school graduation requirement."

Our current 7<sup>th</sup> grade students, class of 2016, will be held to the A-G requirements for graduation. They must not only take A-G courses, they must pass them with a "C" or better. It is imperative that we work collaboratively to vertically articulate and prepare middle school students in order for them to have continued success in high school A-G courses.

Creating equity and *access* to an education that prepares students for careers and for college is a core purpose of this district and is reflected in the vision of LAUSD that *every* student will be college-prepared and career ready. Yet the ability to reach that vision will require our deliberate and rapid action to accelerate our progress.

For every student to be college-prepared and career ready, we must rapidly address the achievement gap that exists in our schools by taking every step possible to implement the A-G resolution without delay. At present, less than one-third of our African-American and Latino students are on track to meet this bar for achievement. What this means is that less than one-third of our African-American and Latino students are on track to have the skills necessary to be competitive in the state of California where the fastest growing industries, hire substantial percentages of employees with college degrees.

We must accelerate the number of students that are on-track to graduate with the skills necessary to succeed in a global economy. We will do so by adopting a common process for setting meaningful goals at each school-site for increasing the number of students who will graduate with A-G requirements, and by carefully monitoring our progress towards the full implementation of the A-G Resolution. In doing so, we will provide thousands of students with new opportunities to succeed, and fulfill this district's promise to ensure that all students achieve. The District's progress on A-G will be measured by three main metrics:

- Access to A-G courses, meaning the percentage of courses offered at senior high schools that are A-G;
- (2) Performance of students in A-G courses, as measured by the percentage of students who earn a "C" or higher on A-G courses;
- (3) Percentage of students by grade level who are taking the A-G sequence of classes and are considered on-track to complete all A-G courses with a "C" or better.

All three measures will be disaggregated by school, gender and ethnicity. Future reports will disaggregate the data by SLC and CTE Pathway. The attachment provides statistics for the three metrics for LAUSD for the 2009-10 school year, as well as a quick guide for schools on how to access this information in MyData. Monitoring reports for tracking interim grades and enrollment in A-G courses are also available on MyData.

While there may be efforts and structures put in place to address A-G enrollment and success, we as a district, are far from successful in this area. It is not enough to have students enrolled in Intervention classes if they are failing them. It is not enough to have school-based intervention programs that are not being used by the site. It is not enough to have a 'College-going Culture' yet have many students failing classes and not successfully recouping the credits.

As a district we are eliminating courses that are not standards-based and we are moving to offer Electives and Career and Technical Education (CTE) courses that are A-G approved. No new core and elective courses will be offered for credit unless they are A-G and approved by the Office of the Chief Academic Officer. Requests for new or experimental courses must follow the guidelines outlined in BUL 3697.0. In order to expand the A-G course offerings that are available to our students, all new courses will be submitted to the University of California Office of the President (UCOP) for A-G approval.

To that end, in order to support principals in these actions, we as a district will continue the following efforts:

• Ensure all secondary principals complete a Master Schedule Institute that is tailored to the experiences of the principals.

- All sites will ensure that the master schedule reflects the appropriate number of needed sections to allow students equitable access to A-G courses (as well as AP).

- All sites will conduct a Master schedule audit to ensure that all students are properly enrolled in A-G classes and immediately work to correct those that are not.

- Sites will monitor all English Learners and the transition to A-G curriculum when they are re-designated.

 Review every student by name that is enrolled in an intervention course to ensure they are passing, receiving counseling support, and are concurrently enrolled in the core class being supported by the intervention course (e.g., Math Tutorial Lab and Algebra I).

- Ensure that the course syllabus for each A-G class is reviewed and approved by site administration and that the grading policies are standards-based. Starting July 1, 2011, homework will not count more than 10% toward a grade.
- At each marking period, run the D and F lists for each course and grade level and begin targeted efforts to improve students' achievement.
- Work to ensure every student is given access and opportunity and support to enroll in Advanced Placement (AP) courses. Preparation for and enrollment in AP should be a common goal in all of our schools and no adult should discourage or deny any students who desires AP courses.
- Maximize the schedule flexibility given by the elimination of Life Skills as a graduation requirement (See Bulletin BUL-5185.0 Graduation Requirements for the Graduating Class of 2012 and 2013) to offer needed intervention courses and additional A-G classes and AP sections.

While the success of A-G is firmly grounded in student achievement at the school site level, the Local District will be held accountable for providing service and support to ensure accelerated improvement of our district-wide performance and aligned investment in supporting our students in successful A-G attainment.

c: Members, Board of Education Michelle King Judy Elliott Cynthia Lim Matt Hill Sharon Robinson Local District Superintendents Principal Leaders Administrators of Instruction PreK-12 Counseling Coordinators

Attachment

## Access to A-G Courses

Table 1 calculates the number of A-G courses offered as a percentage of all course enrollments. The data is presented for all courses and by major subject. Table 2 calculates the same data by student ethnicity and table 3 by grade level.

## Table 1: 2009-10, Percent of A-G Course Enrollment By Department

|                    | % A-G |
|--------------------|-------|
| ALL SUBJECTS       | 61    |
| ENGLISH            | 93    |
| MATHEMATICS        | 88    |
| SCIENCE            | 99    |
| SOCIAL SCIENCE     | 98    |
| FOREIGN LANGUAGE   | 99    |
| ART                | 99    |
| MUSIC              | 88    |
| PHYSICAL EDUCATION | 1     |
| THEATER ARTS       | 100   |

#### Table 2: 2009-10, Percent of A-G Course Enrollment By Ethnicity

|                    | ALL ETHNICITIES | ASIAN | BLACK | HISPANIC | WHITE |
|--------------------|-----------------|-------|-------|----------|-------|
| ALL SUBJECTS       | 61              | 66    | 61    | 60       | 64    |
| ENGLISH            | 93              | 98    | 91    | 92       | 97    |
| MATHEMATICS        | 88              | 97    | 83    | 87       | 93    |
| SCIENCE            | 99              | 99    | 99    | 99       | 99    |
| SOCIAL SCIENCE     | 98              | 99    | 98    | 98       | 97    |
| FOREIGN LANGUAGE   | 99              | 99    | 99    | 100      | 99    |
| ART                | 99              | 100   | 100   | 99       | 100   |
| MUSIC              | 88              | 90    | 82    | 89       | 87    |
| PHYSICAL EDUCATION | 1               | 0     | 1     | 1        | 1     |
| THEATER ARTS       | 100             | 100   | 100   | 100      | 100   |

#### Table 3: 2009-10, Percent of A-G Course Enrollment By Grade Level

|                    | Grades 9-12 | 9   | 10  | 11  | 12  |
|--------------------|-------------|-----|-----|-----|-----|
| ALL SUBJECTS       | 61          | 54  | 66  | 68  | 58  |
| ENGLISH            | 93          | 87  | 95  | 97  | 95  |
| MATHEMATICS        | 88          | 85  | 89  | 91  | 87  |
| SCIENCE            | 99          | 100 | 99  | 99  | 97  |
| SOCIAL SCIENCE     | 98          | 93  | 99  | 99  | 99  |
| FOREIGN LANGUAGE   | 99          | 100 | 100 | 100 | 99  |
| ART                | 99          | 100 | 100 | 99  | 99  |
| MUSIC              | 88          | 87  | 88  | 88  | 89  |
| PHYSICAL EDUCATION | 1           | 0   | 0   | 1   | 2   |
| THEATER ARTS       | 100         | 100 | 100 | 100 | 100 |

#### Performance in A-G Courses

Table 4 calculates the percent of students who passed A-G courses with a C or above by ethnicity. Table 5 captures the same data by grade level.

|                    |                 | % A-G Pass C & Above |       |          |       |
|--------------------|-----------------|----------------------|-------|----------|-------|
|                    | ALL ETHNICITIES | ASIAN                | BLACK | HISPANIC | WHITE |
| ALL SUBJECTS       | 67              | 86                   | 64    | 64       | 81    |
| ENGLISH            | 68              | 88                   | 67    | 65       | 83    |
| MATHEMATICS        | 54              | 80                   | 50    | 51       | 71    |
| SCIENCE            | 62              | 85                   | 60    | 59       | 79    |
| SOCIAL SCIENCE     | 70              | 87                   | 68    | 67       | 84    |
| FOREIGN LANGUAGE   | 73              | 88                   | 66    | 72       | 81    |
| ART                | 80              | 91                   | 77    | 79       | 87    |
| MUSIC              | 85              | 96                   | 84    | 83       | 94    |
| PHYSICAL EDUCATION | 89              | 93                   | 88    | 87       | 98    |
| THEATER ARTS       | 87              | 95                   | 87    | 85       | 94    |

#### Table 4: 2009-10, A-G Course Marks C and Above By Ethnicity

#### Table 5: 2009-10, A-G Course Marks C and Above By Grade Level

|                    | % A-G Pass C & Above |    |    |    |    |
|--------------------|----------------------|----|----|----|----|
|                    | Grades 9-12          | 9  | 10 | 11 | 12 |
| ALL SUBJECTS       | 67                   | 57 | 64 | 71 | 79 |
| ENGLISH            | 68                   | 59 | 66 | 71 | 79 |
| MATHEMATICS        | 54                   | 49 | 55 | 56 | 66 |
| SCIENCE            | 62                   | 55 | 61 | 68 | 77 |
| SOCIAL SCIENCE     | 70                   | 44 | 65 | 73 | 81 |
| FOREIGN LANGUAGE   | 73                   | 67 | 72 | 78 | 82 |
| ART                | 80                   | 69 | 74 | 84 | 88 |
| MUSIC              | 85                   | 79 | 84 | 88 | 91 |
| PHYSICAL EDUCATION | 89                   | 72 | 84 | 96 | 96 |
| THEATER ARTS       | 87                   | 81 | 84 | 89 | 92 |

#### **On-Track Towards A-G Completion**

Table 6 calculates the percent of students taking the A-G sequence of classes and considered on-track towards A-C completion, meaning they passed the course with a C or better.

#### Table 6: 2010-11, On-Track Pass C and Above By Ethnicity

|                            | ALL ETHNICITIES | ASIAN | BLACK | HISPANIC | WHITE |
|----------------------------|-----------------|-------|-------|----------|-------|
| % AG on Track Grades 10-12 | 35              | 63    | 26    | 31       | 51    |
| Grade 10                   | 42              | 73    | 34    | 39       | 61    |
| Grade 11                   | 33              | 64    | 24    | 29       | 51    |
| Grade 1                    | 27              | 54    | 20    | 24       | 40    |

Defining "On Treek" for A.C.

| Demining OII-Track IOI A-8 |                                                                                                    |  |  |  |
|----------------------------|----------------------------------------------------------------------------------------------------|--|--|--|
| At the end of              | Students Should Have Completed                                                                                                    |  |  |  |
| 9th Grade                  | 1 year of B-English, 1 year of C - math, + 1 year of another A-G requirement                                                                                                    |  |  |  |
| 10th Grade                 | 2 years of B - English, 2 years of C - math, + 3 years of other A-G requirements                                                                                                    |  |  |  |
| 11th Grade                 | 1 year of A - social science, 3 years of B - English, 3 years of C - math, 1 year of D - science, 1 year of E - foreign language, + 2 years of other A-G requirements                                                        |  |  |  |
| 12th Grade                 | 2 years of A - social science, 4 years of B - English, 3 years of C - math, 2 years<br>of D - science, 2 years of E - foreign language, 1 year of F - visual and<br>performing arts, and 1 year of G - college-prep elective |  |  |  |

| Locn | Name                                                         | LD | % A-G |
|------|--------------------------------------------------------------|----|-------|
| 7137 | 32ND STREET USC PERFORMING ARTS MAGNET                       | 7  | 75.3  |
| 8558 | DANIEL PEARL JOURNALISM & COMMUNICATIONS MAGNET              | 1  | 72    |
| 8132 | FOSHAY LEARNING CENTER                                       | 7  | 71.9  |
| 8893 | VAN NUYS SENIOR HIGH                                         | 2  | 71.9  |
| 8786 | NORTH HOLLYWOOD SENIOR HIGH                                  | 2  | 70.3  |
| 8206 | SCHOOL FOR VISUAL ARTS AND HUMANITIES AT ROBERT F KENNEDY HS | 4  | 69.8  |
| 8783 | NEW TECHNOLOGY SENIOR HIGH @ JORDAN SH                       | 7  | 69.3  |
| 8557 | BIRMINGHAM SENIOR HIGH                                       | 1  | 69.2  |
| 8686 | HAMILTON SENIOR HIGH                                         | 3  | 69    |
| 8643 | FRANKLIN SENIOR HIGH                                         | 4  | 68.7  |
| 8760 | MIDDLE COLLEGE HIGH SCHOOL                                   | 8  | 68.6  |
| 8880 | TAFT SENIOR HIGH                                             | 1  | 68.6  |
| 8907 | VENICE SENIOR HIGH                                           | 3  | 68.4  |
| 8679 | GARFIELD SENIOR HIGH                                         | 5  | 68.2  |
| 8750 | JOHN MARSHALL SENIOR HIGH                                    | 4  | 68.2  |
| 8729 | ABRAHAM LINCOLN SENIOR HIGH                                  | 5  | 67.9  |
| 8727 | KING-DREW MEDICAL MAGNET                                     | 7  | 67.8  |
| 7390 | VALLEY ALTERNATIVE                                           | 1  | 67.7  |
| 8779 | NARBONNE SENIOR HIGH                                         | 8  | 67.6  |
| 8741 | LOS ANGELES CENTER FOR ENRICHED STUDIES                      | 3  | 67.5  |
| 8664 | GARDENA SENIOR HIGH                                          | 8  | 67.4  |
| 8690 | ACADEMIC PERFORMANCE EXCELLENCE ACADEMY                      | 4  | 67.3  |
| 8850 | SAN PEDRO SENIOR HIGH                                        | 8  | 67.3  |
| 8207 | ACADEMIC LEADERSHIP COMMUNITY                                | 4  | 67    |
| 8928 | WASHINGTON PREPARATORY SENIOR HIGH SCHOOL                    | 8  | 66.6  |
| 8529 | BANNING SENIOR HIGH                                          | 8  | 66.5  |
| 8590 | GROVER CLEVELAND SENIOR HIGH                                 | 1  | 66.5  |
| 8621 | FAIRFAX SENIOR HIGH                                          | 4  | 66.4  |
| 8517 | MIGUEL CONTRERAS LEARNING COMPLEX                            | 4  | 65.9  |
| 8571 | CANOGA PARK SENIOR HIGH                                      | 1  | 65.6  |
| 8611 | SCHOOL OF MATH AND SCIENCE AT MENDEZ LEARNING CENTER         | 5  | 65.5  |
| 8516 | CENTRAL LOS ANGELES AREA NEW HIGH SCHOOL #9                  | 4  | 64.8  |
| 8754 | FRANCISCO BRAVO MEDICAL MAGNET                               | 5  | 64.4  |
| 8142 | ROBERT FULTON COLLEGE PREPARATORY SCHOOL                     | 2  | 64.3  |
| 8596 | CRENSHAW SENIOR HIGH                                         | Т  | 64.2  |
| 3548 | ELIZABETH LEARNING CENTER                                    | 6  | 63.9  |
| 8774 | LOS ANGELES SCHOOL OF GLOBAL STUDIES                         | 4  | 63.3  |
| 8771 | NEW TECHNOLOGY SENIOR HIGH @ JEFFERSON SH                    | 5  | 63.2  |
| 8853 | ORTHOPAEDIC HOSPITAL MEDICAL MAGNET HIGH SCHOOL              | 5  | 63.1  |
| 8696 | HELEN BERNSTEIN SENIOR HIGH                                  | 4  | 63    |
| 8650 | FREMONT SENIOR HIGH                                          | 7  | 62.7  |
| 8575 | CARSON SENIOR HIGH                                           | 8  | 62.5  |
| 8701 | INTERNATIONAL STUDIES LEARNING CENTER                        | 6  | 62.3  |
| 8513 | NORTHRIDGE ACADEMY SENIOR HIGH                               | 1  | 62.3  |
| 8544 | EDWARD R ROYBAL LEARNING CENTER                              | 4  | 62.1  |
| 8583 | CHATSWORTH SENIOR HIGH                                       | 1  | 61.9  |
| 8829 | THEODORE ROOSEVELT SENIOR HIGH                               | Т  | 61.7  |
| 8714 | THOMAS JEFFERSON SENIOR HIGH                                 | 5  | 61.7  |
| 8738 | DOWNTOWN BUSINESS HIGH SCHOOL                                | 4  | 61    |
| 8725 | JOHN F KENNEDY SENIOR HIGH                                   | 1  | 60.9  |
| 7784 | SCHOOL OF ENGINEERING AT TECHNOLOGY AT MENDEZ LEARNING CNTR  | 5  | 60.8  |

| Locn | Name                                                       | LD | % A-G |
|------|------------------------------------------------------------|----|-------|
| 8093 | SUN VALLEY SENIOR HIGH                                     | 2  | 60.8  |
| 8842 | SHERMAN OAKS CENTER FOR ENRICHED STUDIES                   | 1  | 60.5  |
| 8600 | DORSEY SENIOR HIGH                                         | 3  | 60.4  |
| 8683 | ULYSSES S GRANT SENIOR HIGH                                | 2  | 60.2  |
| 8693 | HOLLYWOOD SENIOR HIGH                                      | 4  | 59.9  |
| 8814 | RESEDA SENIOR HIGH                                         | 1  | 59.8  |
| 8614 | EAGLE ROCK SENIOR HIGH                                     | 4  | 59.6  |
| 8943 | WESTCHESTER SENIOR HIGH                                    | Т  | 59.5  |
| 8700 | HUNTINGTON PARK SENIOR HIGH                                | 6  | 59.3  |
| 8610 | PANORAMA SENIOR HIGH                                       | 1  | 59.2  |
| 8500 | CIVITAS SCHOOL OF LEADERSHIP                               | 4  | 59.1  |
| 8536 | BELL SENIOR HIGH                                           | 6  | 58.5  |
| 8721 | JORDAN SENIOR HIGH                                         | 7  | 58.5  |
| 8617 | EL CAMINO REAL SENIOR HIGH                                 | 1  | 58    |
| 8878 | SYLMAR SENIOR HIGH                                         | 2  | 57.8  |
| 8543 | BELMONT SENIOR HIGH                                        | 4  | 57.4  |
| 8768 | JAMES MONROE SENIOR HIGH                                   | 1  | 57.2  |
| 8501 | LOS ANGELES HIGH SCHOOL OF THE ARTS AT ROBERT F KENNEDY HS | 4  | 56.5  |
| 8210 | LOS ANGELES TEACHER PREPARATORY ACADEMY                    | 4  | 56.2  |
| 8914 | VERDUGO HILLS SENIOR HIGH                                  | 2  | 55.9  |
| 8636 | FRANCIS POLYTECHNIC SENIOR HIGH                            | 2  | 55.6  |
| 8736 | LOS ANGELES SENIOR HIGH                                    | 3  | 55.6  |
| 8518 | HARBOR TEACHER PREPARATION ACADEMY                         | 8  | 54.1  |
| 8886 | UNIVERSITY SENIOR HIGH                                     | 3  | 54    |
| 8882 | MAYWOOD ACADEMY SENIOR HIGH                                | 6  | 53.5  |
| 8743 | MANUAL ARTS SENIOR HIGH                                    | Т  | 53.1  |
| 8618 | WOODROW WILSON SENIOR HIGH                                 | 5  | 52.6  |
| 8881 | SOUTH EAST SENIOR HIGH                                     | 6  | 50.3  |
| 8871 | SOUTH GATE SENIOR HIGH                                     | 6  | 49.9  |
| 8843 | SAN FERNANDO SENIOR HIGH                                   | 2  | 49.7  |
| 8716 | SANTEE EDUCATION COMPLEX                                   | Т  | 48.3  |
| 8609 | ARLETA SENIOR HIGH                                         | 2  | 47.8  |
| 8607 | EAST VALLEY SENIOR HIGH                                    | 2  | 46.5  |
| 8748 | WEST ADAMS PREPARATORY SENIOR HIGH                         | Т  | 45.5  |

# A-G enrollment, A-G course marks, and progress towards completion of the A-G sequence of courses are available on MyData. This quick guide can help you get there.

**Q:** Where can I find A-G enrollment for my school? Can I summarize by A-G enrollment by ethnicity?

A: There are two school-level reports on MyData that exhibit A-G course enrollment. One report is the A-G Course Marks Report and the other is the Secondary Course Enrollment and Marks report. Here, we will show you how to get to A-G enrollment from the Secondary Course Enrollment report.

| Step<br># | Step                                                                                               | lcon/Link                                                                                                    | Comments                                                                                                    |
|-----------|----------------------------------------------------------------------------------------------------|----------------------------------------------------------------------------------------------------|----------------------------------------------------------------------------------------------------|
| 1.        | From the menu bar, click on<br>"School," and select<br>"Secondary Course<br>Enrollment and Marks." | Classroom       School       Search       Site Map       U         e Enrollment and       A to G       ecya.l         A-G Monitoring       Advanced Placement       ecya.l         Advanced Placement       Alerts, Elementary       ence:         Advanced Placement       Alerts, Secondary       ence:         Advanced Placement       Alerts, Secondary       ence:         Advance       AYP/API       ence:         CA Standards Test, Magnets and SLCs       CA Standards Tests, School       A-G Er         AMERICAN INI       CA Standards Tests, Teacher       Diagnostic Assessment, Math       Elementary Marks         BLACK       Elementary Marks       Elementary Marks       Elementary Marks         FILIPINO       English Learners       Inigh School Completion       Periodic Assessments, ELA         VINKNOWN       Periodic Assessments, Math       Periodic Assessments, Science       Periodic Assessments, Science         Periodic Assessments, Science       Periodic Assessments, Science       Physical Fitness       Print - E         ALL ETHNICT       Secondary Course Enrollment and Marks       Secondary Course Enrollment and Marks                                                                                                    |                                                                                                    |
| 2.        | The column titled " <b>%A-G</b> "<br>will show your school's A-G<br>enrollment.                    | Expected Execution           Secondary Course Enrolment II         Itilities           Time Countered - 4804447 2010-0011         Itilities           Ethnicity         Course Enrolment A-D Evolution (ESE Evolution)         N.A.D. V.A.P. VEEL           AttECCAN EXAMINATION COURSES         2.222         2.222         2.223         2.225         2.225         2.255         2.255           BLOCK EXAMINET         2.222         2.226         2.222         2.255         2.255         2.255         2.255         2.255         2.255         2.255         2.255         2.255         2.255         2.255         2.255         2.255         2.255         2.255         2.255         2.255         2.255         2.255         2.255         2.255         2.255         2.255         2.255         2.255         2.255         2.255         2.255         2.255         2.255         2.255         2.255         2.255         2.255         2.255         2.255         2.255         2.255         2.255         2.255         2.255         2.255         2.255         2.255         2.255         2.255         2.255         2.255         2.255         2.255         2.255         2.255         2.255         2.255         2.255         2.255         2.255 | Notice that the<br>default view of this<br>information is by<br>Ethnicity. You can<br>also summarize by<br>Gender or Language<br>Classification. |

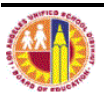

**Q:** What are the A-G course marks earned by my students? Can I view A-G course marks by ethnicity?

**A:** The A-G Course Summary shows A-G course marks. You can view A-G course marks for a particular subject, ethnic group, language classification, etc. Here's how:

| Step    | Step                                                                                                    | Icon/Link                                                                                                    | Comments                                                                                                    |
|---------|----------------------------------------------------------------------------------------------------|----------------------------------------------------------------------------------------------------|----------------------------------------------------------------------------------------------------|
| #<br>1. | From the menu bar, click on<br>"School," and select "A to<br>G."                                                                                                    | ard       Classroom       ✓ School       Search       Site Map         ✓ A to G                                                                                                    <                                                                                                    | You will be taken to<br>the "Individual<br>Course Marks" tab.<br>This report contains<br>two reports: an A-G<br>Prep Course<br>Summary and an A-G<br>Summary.                                                                 |
| 2.      | You will then be able to<br>view the course marks for<br>A-G courses in the English<br>department for the most<br>current school year and<br>time occurrence.                  | Student Performance in Select A-6 Prep Courses         Image: Course Student Select A-6 Prep Courses           Data refreshed as of: JANUARY 2010-2011         Time Occurrence: END OF FALL SEMESTER 2009-2010           Subject         A-G Course Number A-G Course Image: for Students Enrolled # Receiving a "C" or Above # Receiving 220111         AM LIT COMP         27.953         11.7.761           230211         CONTEMP COMP         8.238         4.974         23.900         27.400 | Notice that the<br>default view of this<br>information is by #<br>Number of Students.                                                                                                    |
| 3.      | Select Percent of Students<br>from the drop down menu<br>just above the report.                                                                                                | Student Performance in Select A-6 Prep Courses         Data refreshed as of: JANUARY 2010-2011         Time Occurrence: END OF FALL SEMESTER 200         Display as:         # Number of Students         Subject       Course         Course       Enrolled         or Above                                                                                                    | The data will now<br>display as % instead<br>of # of students.                                                                                                    |
| 4.      | To view marks for A-G<br>courses in another subject,<br>click on the multi-select<br>button for <b>Subject</b> on<br>the menu located on the left<br>hand side of your screen. | School Year<br>2009-2010<br>Time Occurrence<br>END OF FALL SEMESTER<br>Track<br>Subject<br>ENOLISH'<br>Ethnicity<br>Ethnicity<br>Student Program<br>Gender<br>Go                                                                                                    | A multi-select window<br>will open.                                                                                                    |
| 5.      | Click on English until it is<br>highlighted in blue. Then<br>click the remove button<br>located in the center<br>of the multi-select window.                                   | Multi-Select Selected Match: begins with  ENGLISH  ENGLISH  ENGLISH  ECUIVALAUGUAGE MATHEMATICS SOENCE SOCIAL SCENCE SOCIAL SCENCE COLOR SETURATION 1 - 5  Edit Choices Returned: 1 - 5  OK Cancel                                                                                                    | Notice that this will<br>remove English from<br>the Selected box on<br>the left and place it in<br>the choices box on<br>the right. The<br>selected box on the<br>left should be empty<br>once you've<br>completed this step. |

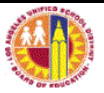

| -         |                                                                                                    |                                                                                                    |                                                                                                    |
|-----------|----------------------------------------------------------------------------------------------------|----------------------------------------------------------------------------------------------------|----------------------------------------------------------------------------------------------------|
| Step<br># | Step                                                                                                    | Icon/Link                                                                                                    | Comments                                                                                                    |
| 6.        | Select a new subject then<br>click the move button<br>located in the center of<br>the multi-select window. | Multi-Select Selected Match: begins with Go BLINGUAL-ESL ENGUSH FOREION LANGUAGE SCENCE SCENCE SCENCE SCENCE SCENCE SCENCE SCENCE SCENCE SCENCE SCENCE SCENCE SCENCE SCENCE SCENCE SCENCE SCENCE                                                                                                    | Your selection will<br>move from the<br>choices box on the<br>right to the selected<br>box on the left (we<br>selected Mathematics<br>for this example).                                                           |
| 7.        | Click <b>OK</b> .                                                                                          | Multi-Select Selected Match: begins with Go MATHEMATICS UNIQUAL-ESL EVIGUABH FOREIGN LANGUAGE SCENCE SOCIAL SCENCE SCENCE Choices Returned: 1 - 5 OK Cancel                                                                                                    |                                                                                                    |
| 8.        | Click <b>Go</b> on the menu on<br>the left hand side of your<br>screen.                                    | School Year<br>2009-2010<br>Time Occurrence<br>END OF FALL SEMESTER<br>Track<br>MATHEMATICS<br>Ethnicity<br>Language Classification<br>Student Program<br>Gender<br>Go                                                                                                    | Notice how the new<br>subject selected is<br>inside the Subject<br>box. (Recall, we<br>selected Mathematics<br>for this example).                                                                                  |
| 9.        | Your report will now display<br>data for the new subject(s)<br>you selected.                               | Student Performance in Select A-6 Prep Courses         Data refreshed as of: JANUARY 2010-2011         Time Occurrence: END OF FALL SEMESTER 2009-3         Display as:       Percent of Students         Subject       A-G Course Number       A-G Course Name # of Students Enrolled % Receiving 0.         310301       ALGEBRA 18       3.709         310303       ALGEBRA 2A       30.704         310304       ALGEBRA 2B       3.024         310401       GEOMETRY A       47.288         310402       GEOMETRY B       3.803         310601       MATH ANALY A       7.051         311802       MATH ANALY A       6.17 | Follow steps 4-8 to<br>view the data for an<br>Ethnic group(s) of<br>interest. On step 4,<br>select <b>Ethnicity</b><br>instead of Subject<br>from the menu<br>located on the left<br>hand side of your<br>screen. |

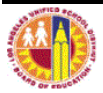

## **Q:** How many students are on-track to completing A-G requirements?

A: MyData tracks students who are being placed in the A-G sequence and earning a mark of C or above in a report called A-G Progress Report. Here's how to get there:

| Step<br># | Step                                                                                                    | lcon/Link                                                                                                    | Comments                                                                                                  |
|-----------|----------------------------------------------------------------------------------------------------|----------------------------------------------------------------------------------------------------|----------------------------------------------------------------------------------------------------|
| 1.        | From the menu bar, click on<br>"School," and select "A to<br>G."                                                                                                    | ard       Classroom       ✓ School       Search       Site Map         ✓ A to G       ✓ A to G       ✓       A-G Monitoring       ✓         ress Report       Subject       Advanced Placement       ✓       Alerts, Elementary         A to G Course Sur       Alerts, Secondary       ✓       Attendance                                                                     | You will be taken to<br>the "Individual<br>Course Marks" tab.<br>Notice that there are<br>two other tabs. |
| 2.        | Select the tab called<br>"Progress Report."                                                                                                    | My Dashboard Classroom School Sear                                                                                                    |                                                                                                    |
| 3.        | You will then be able to<br>view your school's report of<br>the number and percentage<br>of your enrolled students on<br>track to completing their A-<br>G course requirements. | School Year: 2010-2011           Summarize b: Grade           Grade         # of Students         # AG on Track         % AG on Track         # AG Not on Track         %           10         88         48         55%         40         11         76         50         66%         26         12         62         22         36%         40           Print - Download | Notice that the<br>default view of this<br>information is by<br>grade level.                              |

## B. How does on-track status vary for different subgroups?

| Step<br># | Step                                                                                                    |           |                 | Comments                                   |                   |                         |                                                                                                    |
|-----------|----------------------------------------------------------------------------------------------------|-----------|-----------------|--------------------------------------------|-------------------|-------------------------|----------------------------------------------------------------------------------------------------|
| 1.        | You may choose to view the number and percentage                                                                       |           | Sum             | Each of these options will show the number |                   |                         |                                                                                                    |
|           | of students on track for A-G                                                                                           | Ethnicity | # of Students # | AG on Track                                | % AG on Track # A | G Not on Track % AG Not | of students by                                                                                                    |
|           | by ethnicity gender                                                                                                    | ASIAN     | 8               | 5                                          | 63%               | 3                       | subgroup and the                                                                                                    |
|           | by entitionary, gender,                                                                                                | BLACK     | 36              | <u>16</u>                                  | 44%               | 20                      | subgroup and the                                                                                                    |
|           | language classification,                                                                                               | WHITE     | 8               | 5                                          | 63%               | 3                       | percentage of                                                                                                    |
|           | special education status, or<br>graduating class. Simply<br>click on the dropdown<br>menu located above the<br>report. |           |                 | -                                          |                   | -                       | enrolled 10 <sup>th</sup> , 11 <sup>th</sup> ,<br>and 12 <sup>th</sup> graders who<br>are on track. The<br>reports will also show<br>this information for<br>students who are <u>not</u><br>on track. |